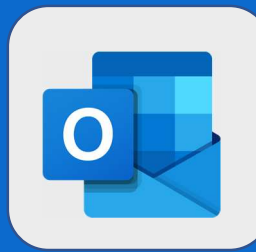

2

## Outlook: se diriger vers la liste des tâches

1 Une fois connecté au webmail, vous arrivez sur l'interface vous permettant d'interagir avec vos mails. Pour accéder à votre liste de tâches, cliquez sur **l'icône représentant une case cochée**, présente en bas à gauche de l'interface.

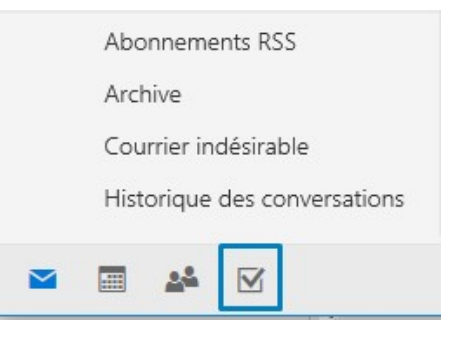

Après avoir cliqué sur l'icône, vous arriverez sur votre liste de tâches (qui doit être vide la première fois que vous y accédez)

| * Majourne   * Majourne   * Important   7   Panifié   9   Courrier avec indicateur   94   Taches   9   A Faire   6   7 Taches   9   A Faire   6   7 Taches   9   Nouvelle liste                                                                                                    | =                                                                                                    |                             | Tâches …      |       |  |
|----------------------------------------------------------------------------------------------------|----------------------------------------------------------------------------------------------------|-----------------------------|---------------|-------|--|
| ** important 7   Planifié 51   A Atribuée à vous-même   Pi Courrier avec indicateur   94   Taches   E A Faire 6 E Articles MVP + Nouvelle liste Course Course Course Course Status Course Course Status Status Status Status Status Status Status Status Course Status Status <                                                                                                    | φ.                                                                                                    | Ma journée                  | + Ajoutez une |       |  |
| Planifié 51   Attribuée à vous-même   Courrier avec indicateur   94   Taches   E A Faire 6 E A Faire 6 E A Faire 7 8 8 8 9 7 8 9 8 9 9 9 9 9 9 9 9 9 9 9 9 9 9 9 9 9 9 9 9 9 9 9 9 9 9 9 9 9 9 9 9 9 9 9 9 9 9 9 9 9 9 9 9 9 9 9 9 9 9 9 9 9 9 9 9 9 9 9 9 9 9 9 9 9 9 9 9 9 9 9 9 9 9 9 9 9 9 9 9 9 9 9 9 9 9 9 9 9 9 9 9                                                                                                    | \$                                                                                                    | Important                   | 7             |       |  |
| Attribuée à vous-même   Courrier avec indicateur   A Faire   A Faire   A Faire   Taches 0365   A riticles MVP   Nouvelle liste   T                                                                                                    |                                                                                                    | Planifié 5                  |               |       |  |
| P Courrier avec indicateur       94         Taches       6         Taches 0365       8         Articles MVP       +         Nouvelle liste       C                                                                                                    | 8                                                                                                    | Attribuée à vous-même       |               |       |  |
| Taches       Image: Construction of the second second | P                                                                                                    | Courrier avec indicateur 94 | E.            |       |  |
| Image: A Faire       6         Image: Taches 0365       8         Image: Articles MVP       *         + Nouvelle liste       Image: Compare the second second                                                                                                    | ŵ                                                                                                    | Tâches                      |               |       |  |
| Image: Taches 0365       8         Image: Articles MVP         + Nouvelle liste         Image: Comparison of the state of the state of                                                                               |                                                                                                    | A Faire                     | 5             |       |  |
| Articles MVP<br>+ Nouvelle liste             M'hésitez pas à consulter la fiche utilisateur « Se connecter au WebMail » pour un rappel de cette fonctionnalité                                                                                                    |                                                                                                    | Taches O365                 | 3             |       |  |
| + Nouvelle liste                                                                                                    | 8                                                                                                    | Articles MVP                |               |       |  |
| N'hésitez pas à consulter la fiche utilisateur « Se connecter au WebMail » pour un rappel de cette fonctionnalité                                                                                                    | +                                                                                                    | Nouvelle liste              | t             | -     |  |
| N'hésitez pas à consulter la fiche utilisateur « Se connecter au WebMail » pour un rappel de cette fonctionnalité                                                                                                    |                                                                                                    |                             |               |       |  |
| N'hésitez pas à consulter la fiche utilisateur « Se connecter au WebMail » pour un rappel de cette fonctionnalité                                                                                                    |                                                                                                    |                             |               | -(ð)- |  |
| N'hésitez pas à consulter la fiche utilisateur « Se connecter au WebMail » pour un rappel de cette fonctionnalité                                                                                                    |                                                                                                    |                             |               |       |  |
| N'hésitez pas à consulter la fiche utilisateur « Se connecter au WebMail » pour un rappel de cette fonctionnalité                                                                                                    |                                                                                                    |                             |               |       |  |
| N'hésitez pas à consulter la fiche utilisateur « Se connecter au WebMail » pour un rappel de cette fonctionnalité                                                                                                    |                                                                                                    |                             |               |       |  |
|                                                                                                    | N'hésitez pas à consulter la fiche utilisateur « Se connecter au WebMail » pour un rappel de cette fonctionnalité |                             |               |       |  |
|                                                                                                    |                                                                                                    |                             |               |       |  |
|                                                                                                    | 0.050                                                                                                    |                             |               |       |  |